# DICHIARAZIONE LETTURA CONTATORE TRAMITE PORTALE

https://demanio-do.arpae.it/domanda/

REQUISITI: SPID

PER TUTTI GLI USI

AD ESCLUSIONE DELL'IDROELETTRICO

# DOPO AVER EFFETTUATO L'ACCESSO TRAMITE SPID APPARE LA SEGUENTE SCHERMATA:

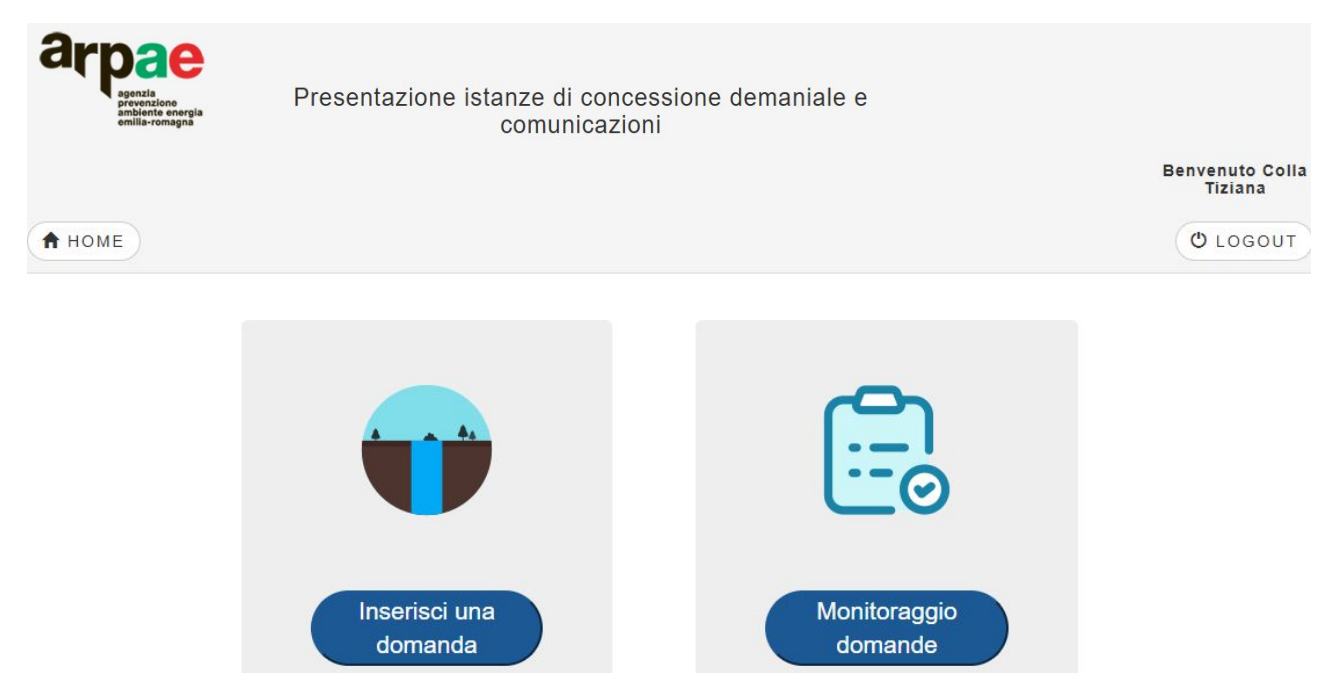

CLICCARE SU INSERISCI DOMANDA E APPARE LA SEGUENTE SCHERMATA E CLICCARE **INSERISCI DICHIARAZIONE** 

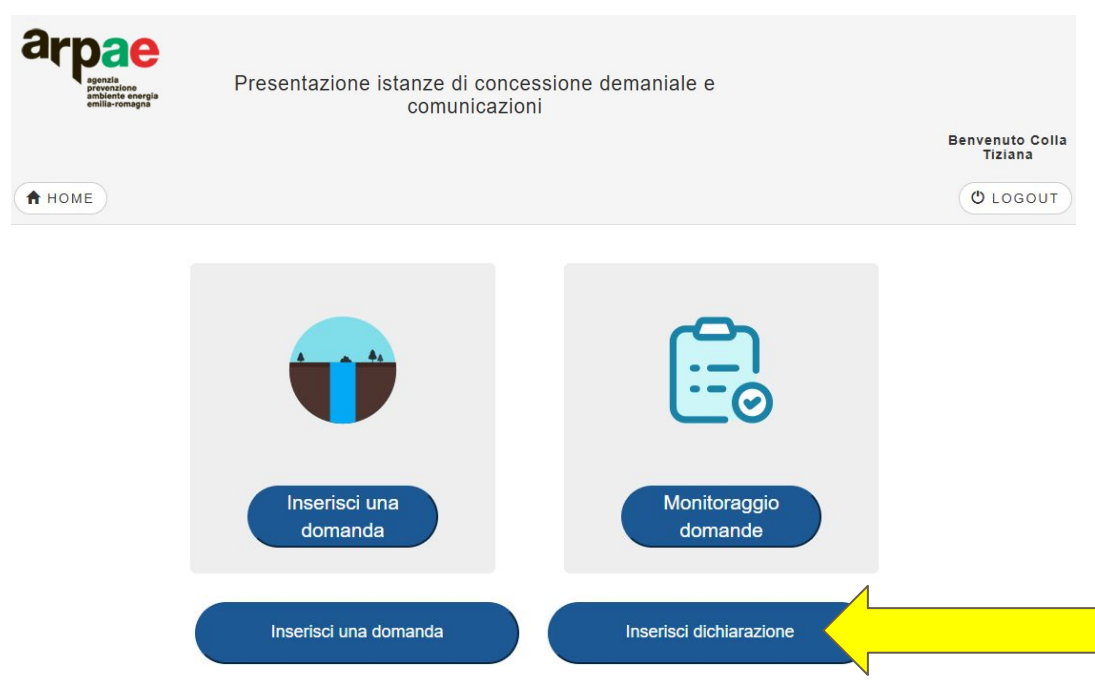

SELEZIONARE **UFFICIO DI COMPETENZA** (ufficio di competenza è consultabile al link: <u>https://www.arpae.it/it/autorizzazioni-e-concessioni</u>)

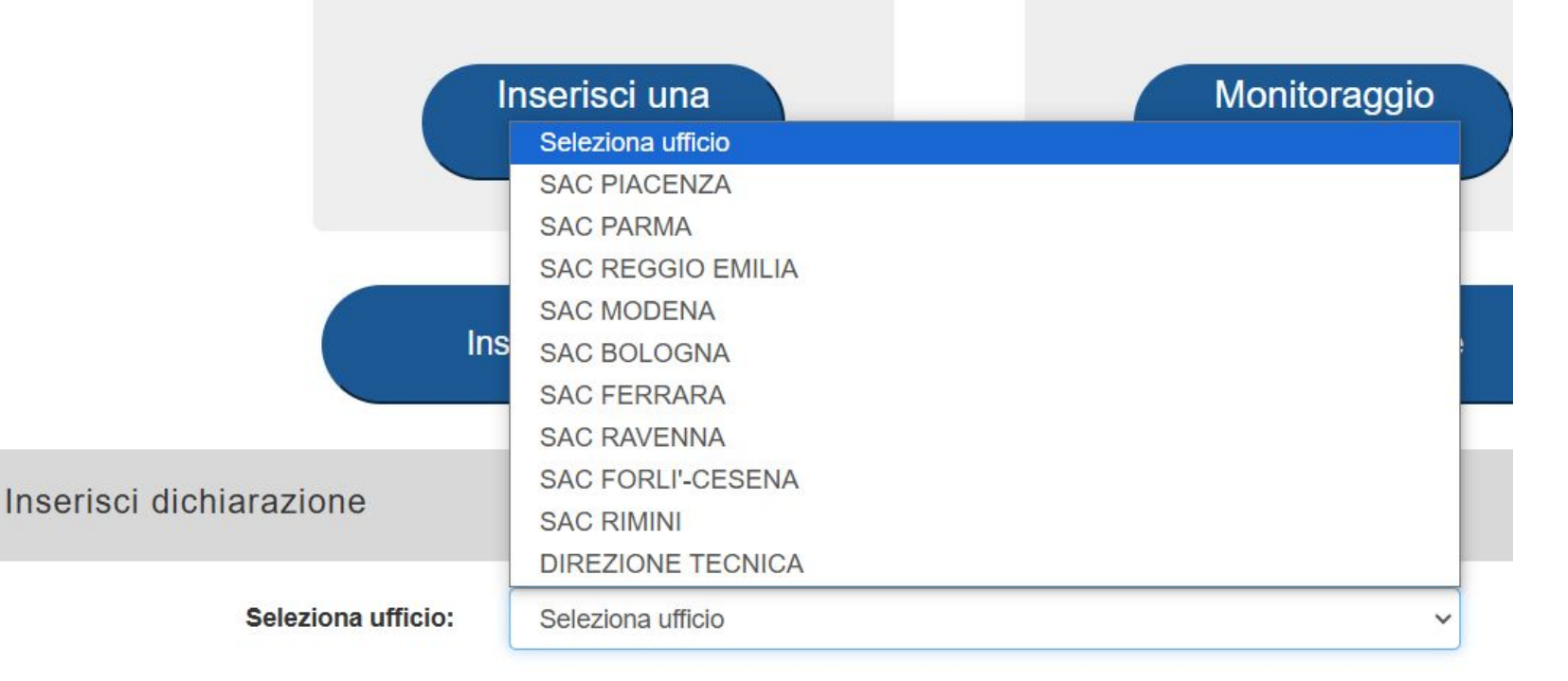

#### DICHIARAZIONE LETTURA CONTATORE DOPO AVER SELEZIONATO L'UFFICIO DI COMPETENZA CLICCARE AVANTI

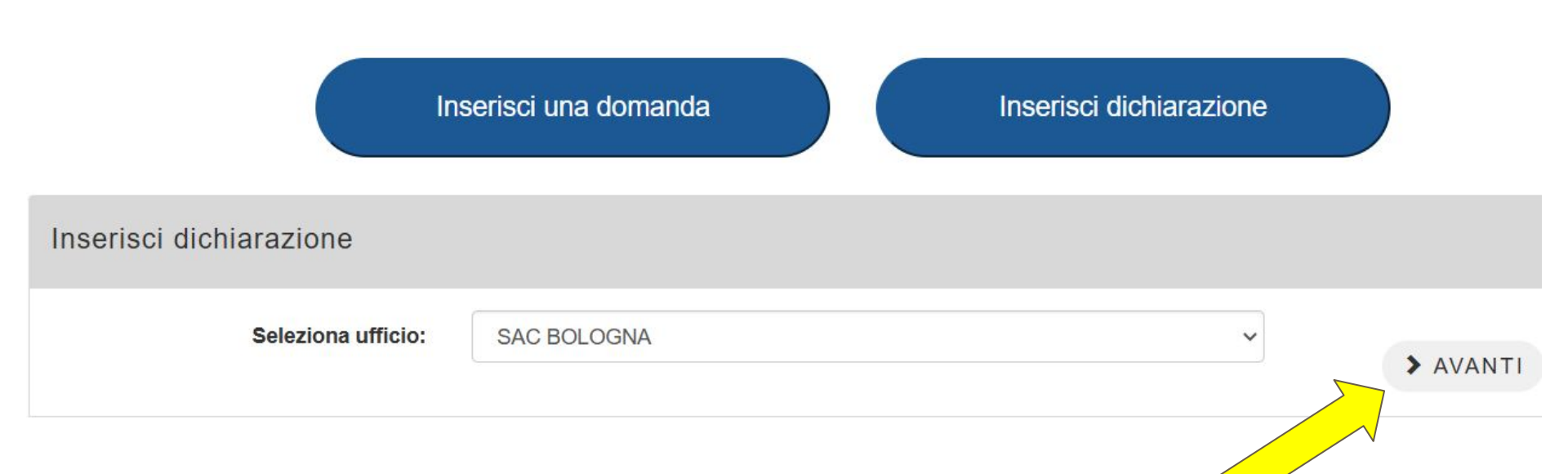

#### PARTE DEI DATI SONO PRECOMPILATI DALL'ACCESSO CON LO SPID. CONTROLLARE I DATI E INTEGRARE I DATI OBBLIGATORI (\*)

| Tipo richiesta (*)   | Comunicazione lettura contato      | ore/produzione | idroelettrico  | ~               |              |              |             |            |     |
|----------------------|------------------------------------|----------------|----------------|-----------------|--------------|--------------|-------------|------------|-----|
| Codice pratica (*)   | BO22A0021                          | atto n.        | 123            |                 | del          | 07/06/202    | 2           |            |     |
| richiedente (in caso | di più co-intestatari inserire l'a | apposito alle  | gato present   | te nella sezion | e allegati d | ella domano  | a)          |            |     |
| Nominativo (*)       | Colla Tiziana                      |                |                |                 |              |              |             |            |     |
| Nato/a a (*)         | bologna                            |                |                |                 |              |              | In data (*) | 29/05/1978 |     |
| Residente in (*)     | bologna                            |                |                |                 |              |              |             | Prov. (*)  | ВО  |
| Indirizzo (*)        | VIA INDIPENDENZA                   |                |                |                 |              | n. (*)       | 5           | C.A.P. (*) | 401 |
| C.F. / P. IVA (*)    | CLLTZN78E69A944O                   |                | Tel./Cell. (*) | 3314008394      |              |              |             |            |     |
| E-mail (*)           | tcolla@arpae.it                    |                |                |                 |              |              |             |            |     |
| P.E.C.               |                                    |                |                |                 |              |              |             |            |     |
| In nome per co       | nto proprio                        | 0              |                |                 | r            | Nel ruolo di |             | 0          |     |
|                      |                                    |                |                |                 |              |              |             |            |     |

SELEZIONARE IL TIPO DI USO DI CUI SI DEVE DICHIARARE LA LETTURA E CLICCARE AGGIUNGI MISURAZIONE

|            | DOMESTICO                                                                  | 1                                                        |  |
|------------|----------------------------------------------------------------------------|----------------------------------------------------------|--|
|            | IRRIGUO AGRICOLO                                                           |                                                          |  |
|            | PISCICOLTURA                                                               |                                                          |  |
|            | PROMISCUO AGRICOLO                                                         |                                                          |  |
|            | IRRIGAZIONE IMPIANTI SPORTIVI E/O AREE VERDI                               |                                                          |  |
|            | AZIONAMENTO DI MULINI AD ESCLUSIVO SCOPO DIDATTICO, TURISTICO E RICREATIVO |                                                          |  |
|            | INDUSTRIALE                                                                |                                                          |  |
|            | IGIENICO ED ASSIMILATI                                                     | l/pec:                                                   |  |
| a compilai | CONSUMO UMANO                                                              | di delega presente nella sezione allegati della domanda) |  |
|            | AMBIENTALE                                                                 |                                                          |  |
|            |                                                                            |                                                          |  |

#### VISUALIZZA INFORMATIVA SULLA PRIVACY

1

Per inserire la domanda è necessario prendere visione dell'informativa privacy

#### COMPILARE I DATI OBBLIGATORI (\*)

| (*)                                                                 | IRRIGUO AGRICOLO                                              | ~                                                 | AGGIUNGI MISURAZIONE                                     |
|---------------------------------------------------------------------|---------------------------------------------------------------|---------------------------------------------------|----------------------------------------------------------|
|                                                                     | MISU                                                          | RAZIONE CONTATORE 1                               | *                                                        |
|                                                                     |                                                               |                                                   | -                                                        |
| Dati contato                                                        | Uso: IRRIGUO AGRICOLO                                         |                                                   |                                                          |
| Dati contato<br>Marca (*)                                           | Uso: IRRIGUO AGRICOLO                                         | N. seriale (*)                                    | Data installazione (*)                                   |
| Dati contato<br>Marca (*)<br>CMS S.r.I.                             | Uso: IRRIGUO AGRICOLO<br>ore<br>Modello (*)<br>CD ONE         | <b>N. seriale (*)</b><br>123456                   | Data installazione (*)<br>02/04/2022                     |
| Dati contato<br><b>Marca (*)</b><br>CMS S.r.I.<br>Dati lettura      | Uso: IRRIGUO AGRICOLO<br>ore<br>Modello (*)<br>CD ONE         | <b>N. seriale (*)</b><br>123456                   | Data installazione (*)<br>02/04/2022                     |
| Dati contato<br>Marca (*)<br>CMS S.r.I.<br>Dati lettura<br>Anno (*) | Uso: IRRIGUO AGRICOLO ore Modello (*) CD ONE Data lettura (*) | N. seriale (*)<br>123456<br>Lettura contatore (*) | Data installazione (*)<br>02/04/2022<br>mc consumati (*) |

NEL CASO SI DEBBA DICHIARARE PIÙ LETTURE (anche per usi diversi) CLICCARE AGGIUNGI MISURAZIONE E COMPILARE I DATI OBBLIGATORI (\*). IL SISTEMA PROPORRÀ L'ANNO DI DICHIARAZIONE CHE SARÀ UGUALE A QUELLO DELLA PRIMA MISURAZIONE INSERITA. NON E' POSSIBILE INSERIRE DICHIARAZIONI DI DIVERSE ANNUALITÀ IN UN'UNICA DICHIARAZIONE.

| (*)                                                              | RIALE                                                             | ~                                                 |                                      |
|------------------------------------------------------------------|-------------------------------------------------------------------|---------------------------------------------------|--------------------------------------|
|                                                                  | MISURAZ                                                           | IONE CONTATORE 1                                  | >                                    |
|                                                                  | MISURAZ                                                           | TIONE CONTATORE 2                                 | ~                                    |
|                                                                  |                                                                   |                                                   |                                      |
|                                                                  |                                                                   |                                                   |                                      |
| Dati contatore                                                   | Uso: IRRIGUO AGRICOLO                                             |                                                   |                                      |
| Dati contatore<br>Marca (*)                                      | Uso: IRRIGUO AGRICOLO<br>Modello (*)                              | N. seriale (*)                                    | Data installazione (*)               |
| Dati contatore<br>Marca (*)<br>prova                             | Uso: IRRIGUO AGRICOLO<br>Modello (*)<br>prova                     | N. seriale (*)<br>123456                          | Data installazione (*)<br>01/05/2023 |
| Dati contatore<br>Marca (*)<br>prova<br>Dati lettura             | Uso: IRRIGUO AGRICOLO<br>Modello (*)<br>prova                     | N. seriale (*)<br>123456                          | Data installazione (*)<br>01/05/2023 |
| Dati contatore<br>Marca (*)<br>prova<br>Dati lettura<br>Anno (*) | Uso: IRRIGUO AGRICOLO<br>Modello (*)<br>prova<br>Data lettura (*) | N. seriale (*)<br>123456<br>Lettura contatore (*) | Data installazione (*)<br>01/05/2023 |

AL TERMINE DELL'INSERIMENTO DEI DATI RELATIVI ALLA MISURAZIONE VISUALIZZARE E PRENDERE VISIONE INFORMATIVA PRIVACY E CLICCARE SU SALVA BOZZA

Comunicazioni

Si richiede che le comunicazioni vengano inviate all'indirizzo mail/pec:

(da compilare solo nel caso in cui l'indirizzo sia diverso da quello del richiedente e in caso di delegato inserire l'apposito allegato di delega presente nella sezione allegati della domanda)

VISUALIZZA INFORMATIVA SULLA PRIVACY

Per inserire la domanda è necessario prendere visione dell'informativa privacy

#### INFORMATIVA PRIVACY

#### Informativa sul trattamento dei dati personali ai sensi del Regolamento (UE) 2016/679 (RGPD)

Arpae Emilia-Romagna, in qualità di titolare del trattamento dei dati personali (con sede in Via Po 5, 40139 Bologna, <u>dirgen@cert.arpa.emr.it</u> - Centralino 051- 6223811), tratterà i dati personali conferiti con modalità prevalentemente informatiche e telematiche, per le finalità previste dal Regolamento (UE) 2016/679 (RGPD), in particolare per l'esecuzione dei propri compiti di interesse pubblico o comunque connessi all'esercizio dei propri pubblici poteri, ivi incluse le finalità di archiviazione, di ricerca storica e di analisi per scopi statistici.

I dati saranno trattati per tutto il tempo di durata del procedimento amministrativo o della attività tecnica di Arpae che la riguarda e successivamente saranno mantenuti in conformità alle norme sulla conservazione della documentazione amministrativa.

I dati saranno trattati dal personale e da collaboratori di Arpae e dagli enti a vario titolo coinvolti nel procedimento. Al di fuori di queste ipotesi i dati non saranno comunicati a terzi né diffusi, se non nei casi specificamente consentiti dall'interessato o previsti dal diritto nazionale o dell'Unione Europea.

Gli interessati hanno il diritto di chiedere al titolare del trattamento l'accesso ai propri dati personali, la rettifica o la cancellazione degli stessi, la limitazione del trattamento che li riguarda o di opporsi al trattamento (artt. 15 e ss. del RGPD). L'apposita istanza ad Arpae è presentata contattando il DPO (Responsabile della Protezione dei Dati) all'indirizzo <u>dpo@arpae.it</u> presso Arpae.

Gli interessati, ricorrendone i presupposti, hanno, altresì, il diritto di proporre reclamo secondo le procedure previste dagli artt. 77 e ss. del RGPD.

HO PRESO VISIONE

×

Comunicazioni

Si richiede che le comunicazioni vengano inviate all'indirizzo mail/pec: (da compilare solo nel caso in cui l'indirizzo sia diverso da quello del richiedente e in caso di delegato inserire l'apposito allegato di delega presente nella sezione allegati della domanda)

VISUALIZZA INFORMATIVA SULLA PRIVACY

SALVA IN BOZZA

VISUALIZZA INFORMATIVA SULLA PRIVACY

Inserita domanda MI\_000000000001425. Clicca qui per verificare i dati inseriti e caricare gli allegati

#### APPARE LA SEGUENTE SCHERMATA, VERIFICARE I DATI E FARE **SALVA IN DOMANDE DA COMPLETARE**.

#### APPARE IL LINK PER CARICARE GLI ALLEGATI

|                           | DOMANDA<br>Comunicazione                | IN BOZZA: N<br>lettura contat | MI_000000000<br>tore/produzion | 000142<br>e idroei | 15<br>lettrico |          |             |       | Tipo uso (*) AGGIUNGI MISURAZIONE                                                                                                    |  |  |
|---------------------------|-----------------------------------------|-------------------------------|--------------------------------|--------------------|----------------|----------|-------------|-------|----------------------------------------------------------------------------------------------------|--|--|
| Tipo richiesta (*)        | Comunicazione lettura contatore/prod    | uzione idroelettrico          | ~                              |                    |                |          |             |       | MISURAZIONE CONTATORE 1                                                                                                    |  |  |
| Codice pratica (*)        | B022A0021 atto n                        | . 123                         |                                | del                | 07/06/2022     |          |             |       |                                                                                                    |  |  |
| Dati richiedente (in caso | di più co-intestatari inserire l'apposi | to allegato prese             | nte nella sezione              | allegati d         | della domanda  | a)       |             |       | MISURAZIONE CONTATORE 2                                                                                                    |  |  |
| Nominativo (*)            | Colla Tiziana                           |                               |                                |                    |                |          |             |       |                                                                                                    |  |  |
| Nato/a a (*)              | bologna                                 |                               |                                | In data (*)        |                |          | In data (*) |       | 29/05/1978                                                                                                    |  |  |
| Residente in (*)          | bologna                                 |                               | Prov. (*)                      | во                 | Comunicazioni  |          |             |       |                                                                                                    |  |  |
| Indirizzo (*)             | VIA INDIPENDENZA                        |                               |                                | n. (*) 5           |                | n. (*) 5 |             | 40100 | Si noniede che le comunicazioni vengano inviate all'indirizzo malipec:<br>(da compilare solo nel caso in cui l'indirizzo sia diverso da quello del richiedente e in caso di delegato inserire l'apposito allegato di delega presente nella sezione allegati della domanda) |  |  |
| C.F. / P. IVA (*)         | CLLTZN78E69A944O                        | Tel./Cell. (*)                | 3314008394                     |                    |                |          |             |       |                                                                                                    |  |  |
| E-mail (*)                | tcolla@arpae.it                         |                               |                                |                    |                |          |             |       |                                                                                                    |  |  |
| P.E.C.                    |                                         |                               |                                |                    |                |          |             |       | VISUALIZZA INFORMATIVA SULLA PRIVACY                                                                                                    |  |  |
| In nome per co            | onto proprio                            |                               |                                | 2                  | Nel ruolo di   |          | 0           |       | SALVA IN DOMANDE DA COMPLETARE                                                                                                    |  |  |
|                           |                                         |                               |                                |                    |                |          |             |       | Inserita domanda MI_00000000001425. Clicca qui per verificare i dati inseriti e caricare gli allegati                                                                                                    |  |  |

CARICARE GLI ALLEGATI E CLICCARE COMPLETA

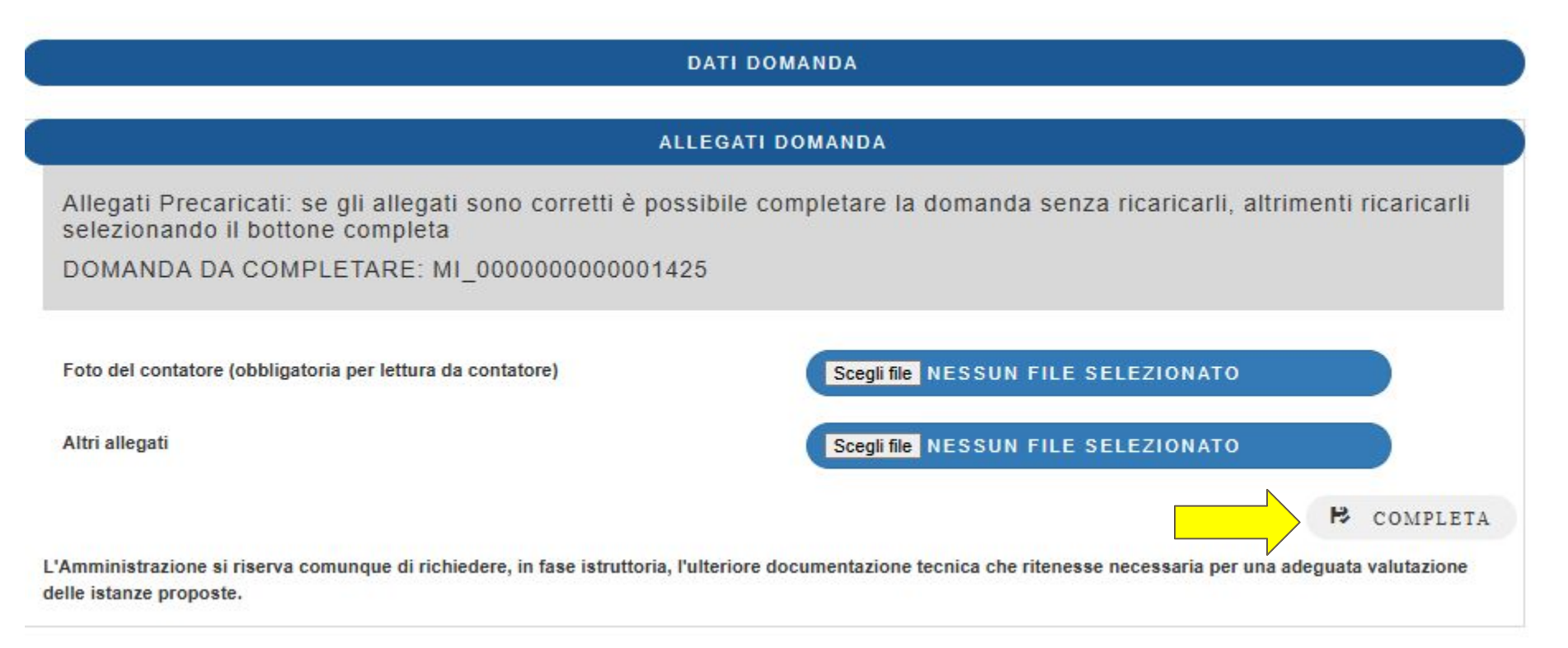